## 【EZproxy サインインマニュアル】

MG メールアドレスでサインインしてください。
 学生:<学籍番号小文字>@meijigakuin.ac.jp
 その他:<MAIN アカウント>@<サブドメイン>.meijigakuin.ac.jp

| Microsoft<br>サインイン<br>メール、電話、Skype<br>からールにアクセスできない場合 |  |
|-------------------------------------------------------|--|
| S サインイン オプション                                         |  |

② パスワードを入力してください。

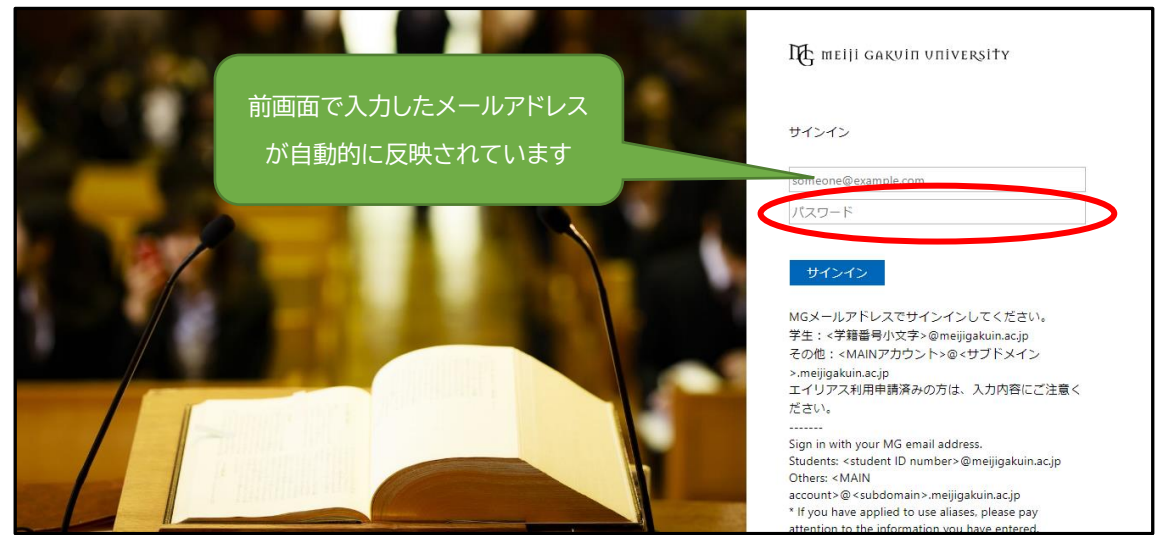

★その他マニュアルはこちら★
【まとめて検索編】学外から電子資料へアクセスする方法
【データベース編】学外から電子資料へアクセスする方法
【電子ブック編】学外から電子資料へアクセスする方法
【電子ジャーナル編】学外から電子資料へアクセスする方法